## **Steps to Retrieve Your W2**

1. Go to <u>www.bsc.edu</u>, click on the MyBSC, and then click on the TheSIS link.

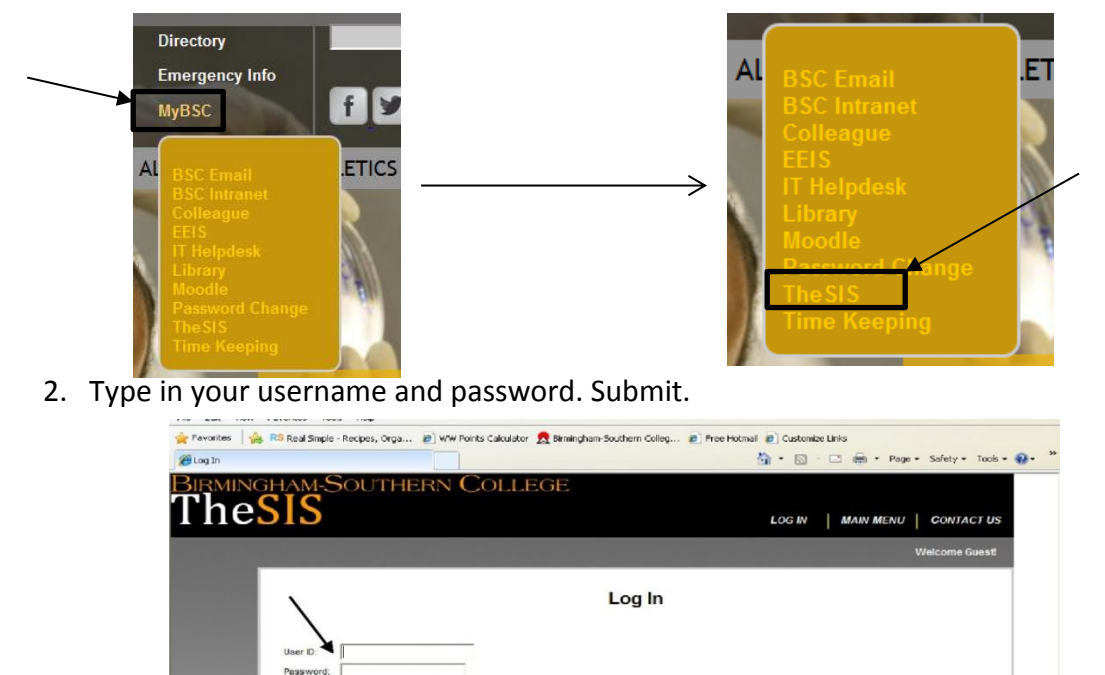

3. Select the "Employees" tab.

| Birmingham-Southern Col<br>TheSIS                    | LEGE      | LOG OUT   MAIN MENU   CONTACT US |
|------------------------------------------------------|-----------|----------------------------------|
|                                                      | Students  |                                  |
| Welcome                                              | Faculty   |                                  |
| Scheduled The SIS Downtime:                          | *         |                                  |
| Daily                                                | Employees |                                  |
| 2 AM - 6 AM Central Time for backups and maintenance | Advisors  |                                  |

SUBMIT

1

- 4. Select "W-2 Statements" on the left side of your page.
- 5. W-2 Statements will come up on your screen with the years they are available. Click on the year.

W-2 Statements

A 1 1 1

**TA /** 

## W-2 Statements

| Tax Year    | Notation |
|-------------|----------|
| <u>2016</u> |          |
| <u>2015</u> |          |
| <u>2014</u> |          |
| <u>2013</u> |          |
| <u>2012</u> |          |
| <u>2011</u> |          |
| 2010        |          |

6. Print as needed.